### Purpose

Use this procedure to create a shipper/ASN.

#### Trigger

Perform this procedure when you are preparing to send a shipment to a Tenneco facility. This always requires a published ASN.

#### Prerequisites

- Access to SupplyWEB
- Internet access and Internet Explorer 6 or higher

#### Menu Path

Use the following menu path(s) to begin this transaction:

https://supplyweb.tenneco.com/supplyWeb/account/login

#### **Helpful Hints**

- Save the above URL to your browser's favorites
- Instead of using your browser's navigation tools, use the navigation tools provided by SupplyWEB

## Procedure

|    | ±Demand                |
|----|------------------------|
|    | ⊞Kanban                |
|    | ESupplier Managed      |
| 1- | ⊞ <u>Shipments</u>     |
|    | <b>E</b> Receipts      |
|    | <b>ECUM Management</b> |
|    | Delivery Performance   |
|    | ⊡Reports               |
|    | Communications         |
|    | <b>E</b> Security      |
|    | Preferences            |
|    | ⊡Setup                 |
|    | ⊞Help                  |

1. To create a shipper / ASN, click on the Shipments menu item

|     | ±Demand                                                                   |
|-----|---------------------------------------------------------------------------|
|     | ⊞Kanban                                                                   |
|     |                                                                           |
|     | Shipments                                                                 |
| 2 - | Create Shipper<br>View Shippers                                           |
|     | View ASNS<br>Shipper History<br>View AETC Requests<br>Fulfillment Updates |
|     | Reprint/Purge Labels<br>Global Track & Trace<br>Shipping History          |
|     |                                                                           |
|     | <b>±</b> CUM Management                                                   |
|     | Delivery Performance                                                      |
|     |                                                                           |
|     | <b>±</b> Communications                                                   |
|     | <b>⊞Security</b>                                                          |
|     | Preferences                                                               |
|     | ±Setup                                                                    |
|     | ⊞Help                                                                     |

2. Select the Create Shipper menu item

Create Shipper

| _ |            |                                  |   |            |
|---|------------|----------------------------------|---|------------|
|   | Shipper    |                                  |   |            |
|   | Facility   | Anderson                         |   | •          |
|   | Ship To    | Litch field<br>Marshall          | 1 | ANDERSON - |
|   | Deliver To | Mogi Mirim EC                    |   |            |
|   | Denver To  | Napoleon                         |   |            |
|   | Ship From  | Owen Sound                       |   | •          |
|   | Shipper #  | Paragould MFG                    |   |            |
|   | Number     | Poznan                           |   |            |
|   |            | Puebla IMMEX                     |   | inue       |
|   |            | Rancho                           |   |            |
|   |            | Reynosa DC                       |   |            |
|   |            | Reynosa MFG<br>Reynosa MFG IMMEX |   |            |
|   |            | Rybnik AM                        |   | 1          |
|   |            | Rybnik OE<br>Saarlouis           |   |            |
|   |            | San Antonio                      |   |            |
|   |            | Seward<br>Sint Truiden           |   |            |
| _ |            | Smithville                       |   |            |
|   |            | St. Petersburg                   |   |            |
|   |            | Valencia                         |   |            |
|   |            | Valencia DC                      |   |            |

**3.** Under the Facility field, select the appropriate Tenneco plant for which you need to create a shipper.

| Facility   | Smithville                          |
|------------|-------------------------------------|
|            |                                     |
| Ship To    | WALKER MANUFACTURING - SMITHVILLE - |
| Deliver To | < <none>&gt; 🔻</none>               |
| Ship From  | Branam Fastening Systems 👻          |
| Shipper *  | 4204                                |
| Number     | 14204                               |

- **4.** The Ship To, Deliver To, and Ship From fields should all default.
- 5. As required, complete/review the following fields:

 $\ensuremath{\textcircled{}}$  Printed copies of this document are considered to be UNCONTROLLED copies.

Description

| Field          | R/O/C    | Description                                                                                                    |
|----------------|----------|----------------------------------------------------------------------------------------------------|
| Shipper Number | Required | The BOL#, or some other unique<br>identification number found on the packing list<br>should be entered as the Shipper Number.<br>This allows the plant to easily find the<br>corresponding ASN for shipments arriving on<br>their dock. |
|                |          | Example:<br>BOL#                                                                                                    |

## 6. Click on the Continue button Continue

| Shipping Informatio                                                       | n                                           |                                                 |                     |                                 |                                                                    |                                                           |                                             |
|---------------------------------------------------------------------------|---------------------------------------------|-------------------------------------------------|---------------------|---------------------------------|--------------------------------------------------------------------|-----------------------------------------------------------|---------------------------------------------|
| Facility                                                                  | Ship To                                     |                                                 |                     | Suppli                          | ier                                                                | Ship From                                                 |                                             |
| Smithville<br>645 E. Broad Street<br>Smithville,TN 37166<br>UNITED STATES | WALKER<br>645 E. Br<br>Smithville<br>UNITED | MANUFACTU<br>oad Street<br>2,TN 37166<br>STATES | JRING - SMITHVILLE  | Brana<br>7864<br>N. Rid<br>UNIT | m Fastening Systems<br>Root Road<br>Igeville,OH 44039<br>ED STATES | Branam Fast<br>7864 Root R<br>N. Ridgeville<br>UNITED ST/ | ening Systems<br>load<br>l,OH 44039<br>ATES |
| Requirement Filters                                                       |                                             |                                                 |                     |                                 |                                                                    |                                                           |                                             |
| Requirement View                                                          | \$                                          | 30 Da                                           | iys                 | Ship Covera                     | age 🕸                                                              | 30 Days                                                   | ☑ Include<br>Weekends                       |
| Transit Time                                                              | 48                                          | 0 Day                                           | ys 1 Hrs 0 Mins     | Dock                            |                                                                    |                                                           |                                             |
| Test or Production                                                        |                                             | Production -                                    |                     | PO Number                       |                                                                    | [                                                         |                                             |
|                                                                           |                                             |                                                 | Sear                | ch                              |                                                                    |                                                           |                                             |
| Part List                                                                 |                                             |                                                 |                     |                                 |                                                                    |                                                           |                                             |
| Part * D                                                                  | escription                                  |                                                 | PO Number           |                                 | Suggested Ship Qty.                                                | Procurer                                                  | ment Method                                 |
| - 254644 2                                                                | 54644 Descript                              | ion                                             | 5500033744000092905 | 1                               | 022                                                                | Shipping                                                  | Schedule                                    |

Under requirements, the Requirement View and Ship Coverage fields should be set to the recommended 30 Days. Transit Time also needs to be entered, and clicking the Search button should bring up any open demand, if there is currently any open. Once there is demand in the Part List section, click on the check

boxes for any parts you are shipping.

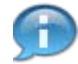

If this is your first time entering an ASN in this system, the Requirement View, Ship Coverage and Transit Time fields will be blank and no requirements will populate as a result. Fill out these fields with the suggested values listed above and click Search and any unfulfilled demand in the system for that date range will populate. Future Shippers will default the values last entered.

<sup>7.</sup> The Requirements open up showing the origin and destination of the shipment.

| neq  | unementri                                    | le o                                                                                  |                  |                                                                                                    |               |                          |                                              |                                                 |
|------|----------------------------------------------|---------------------------------------------------------------------------------------|------------------|----------------------------------------------------------------------------------------------------|---------------|--------------------------|----------------------------------------------|-------------------------------------------------|
| Requ | iirement Viev                                | v 🏶                                                                                   | 30 D             | Jays                                                                                                   | Ship Coverage | 4                        | 30 Days                                      | ✓ Include<br>Weekends                           |
| Tran | sit Time                                     | *                                                                                     | 0 Da             | ays 1 Hrs 0 Mins                                                                                       | Dock          |                          |                                              |                                                 |
| Test | or Productio                                 | n                                                                                     | Production       | n 🔻                                                                                                    | PO Number     |                          | -                                            | 1                                               |
|      |                                              |                                                                                       |                  | Searc                                                                                                  | h             |                          |                                              |                                                 |
| 200  |                                              |                                                                                       |                  |                                                                                                    |               |                          |                                              |                                                 |
| Part | List                                         |                                                                                       |                  |                                                                                                    |               |                          |                                              |                                                 |
| Part | List<br>Part *                               | Description                                                                           |                  | PO Number                                                                                              | Sugge         | ested Ship Qty.          | Procurer                                     | nent Method                                     |
| Part | List<br>Part *<br>254644                     | Description<br>254644 Descript                                                        | tion             | PO Number 55000337440000929051                                                                         | Sugge         | ested Ship Qty.<br>922   | Procurer                                     | nent Method<br>Schedule                         |
| Part | List<br>Part *<br>254644<br>302771           | Description<br>254644 Descript<br>5300 PER CART                                       | tion             | PO Number           55000337440000929051           55000337440000929051                                | Sugge         | 922<br>150000            | Procurer<br>Shipping<br>Shipping             | nent Method<br><u>Schedule</u><br>Schedule      |
| Part | List<br>Part *<br>254644<br>302771<br>306561 | Description           254644 Descript           5300 PER CART           2800 PER CART | tion<br>ON<br>ON | PO Number           55000337440000929051           55000337440000929051           55000337440000929051 | Sugge         | 922<br>150000<br>561,000 | Procurer<br>Shipping<br>Shipping<br>Shipping | nent Method<br>Schedule<br>Schedule<br>Schedule |

**8.** Click on the Suggested Ship Qty. box (which will default to the open demand for the specified date range) and enter the quantity shipped. Repeat steps  $\frac{7}{2}$  to  $\frac{8}{2}$  for each part number you are shipping.

Do not check the check boxes for parts you are not currently shipping.

9. Click on the Create Shipper button Create Shipper

| Shipping Information                                                      |                                                   |                                                      |           |                                                                                       |                                                                                       |
|---------------------------------------------------------------------------|---------------------------------------------------|------------------------------------------------------|-----------|---------------------------------------------------------------------------------------|---------------------------------------------------------------------------------------|
| Facility                                                                  | Ship To                                           |                                                      |           | Supplier                                                                              | Ship From                                                                             |
| Smithville<br>645 E. Broad Street<br>Smithville,TN 37166<br>UNITED STATES | WALKER M<br>645 E. Bro<br>Smithville,<br>UNITED S | IANUFACTURING - SM<br>ad Street<br>TN 37166<br>TATES | MITHVILLE | Branam Fastening Systems<br>7864 Root Road<br>N. Ridgeville,OH 44039<br>UNITED STATES | Branam Fastening Systems<br>7864 Root Road<br>N. Ridgeville,OH 44039<br>UNITED STATES |
| Header Information                                                        |                                                   |                                                      |           |                                                                                       |                                                                                       |
| Shipper Number                                                            |                                                   | 4204                                                 | Shi       | p Date & Time                                                                         | 03-13-2014 11:20:54 AM EDT                                                            |
| Freight                                                                   |                                                   | Collect                                              | Exp       | pected Arrival Date & Time                                                            | 03-13-2014 12:20:54 PM EDT                                                            |
| AETC                                                                      |                                                   |                                                      | AE        | TC Responsibility                                                                     |                                                                                       |
| Vehicle Number                                                            |                                                   |                                                      | Tra       | nsport                                                                                | Ocean Vessel                                                                          |
| SCAC                                                                      |                                                   |                                                      | Do        | ck                                                                                    |                                                                                       |
| Pro Number                                                                |                                                   |                                                      | Tes       | st or Production                                                                      | Production                                                                            |
| Pro-forma/BOL number                                                      |                                                   |                                                      | Rei       | marks                                                                                 |                                                                                       |
| Carrier                                                                   |                                                   |                                                      |           |                                                                                       |                                                                                       |
| Route Code                                                                |                                                   |                                                      |           |                                                                                       |                                                                                       |

**10.** The Shipper summary opens up providing the origin and destination for the shipment, as well as the Header Information.

| SCAC<br>Pro Numb<br>Pro-forma<br>Carrier<br>Route Cod<br>Supplier A | ber<br>Ha/BOL nu<br>Hde<br>Attached | mber                 |               | Dock Test or Production Remarks | Production         |      |
|---------------------------------------------------------------------|-------------------------------------|----------------------|---------------|---------------------------------|--------------------|------|
| Pro Numb<br>Pro-forma<br>Carrier<br>Route Coo<br>Supplier A         | ber<br>1a/BOL nu<br>1de<br>Attached | mber                 |               | Test or Production<br>Remarks   | Production         |      |
| Pro-form:<br>Carrier<br>Route Coo<br>Supplier A                     | a/BOL nu<br>de<br>Attached          | mber                 |               | Remarks                         |                    |      |
| Carrier<br>Route Cor<br>Supplier A                                  | de<br>Attached                      |                      |               |                                 |                    |      |
| Route Cor<br>Supplier A                                             | de<br>Attached                      |                      |               |                                 |                    |      |
| Supplier A                                                          | Attached                            |                      |               |                                 |                    |      |
|                                                                     |                                     | Files                |               | Browse Attack                   | h File Delete File |      |
|                                                                     |                                     |                      | Edit          | AETC Request                    |                    |      |
| Line Iten                                                           | ms                                  |                      |               |                                 |                    |      |
| Line De<br>Item                                                     | elete                               | Customer Part Number | Purchase 0    | Irder                           | Quantity Shipped   | UofM |
| /                                                                   |                                     | 254644               | 55000337      | 440000929051                    | 600                | EA   |
| / [                                                                 |                                     | 302771               | 55000337      | 440000929051                    | 100,000            | EA   |
| /                                                                   | ٦                                   | 393557               | 55000337      | 440000929051                    | 500                | EA   |
|                                                                     |                                     |                      | Add Line Item | Delete Line Items               |                    |      |

 $\ensuremath{\textcircled{}}\xspace^{-1}$  Printed copies of this document are considered to be UNCONTROLLED copies.

**11.** Below, it lists the Part Numbers to be shipped as well as the quantity. If any of these needs to be

changed before publishing you can do so by clicking on the Pencil icon

| Part Informatio                                                                                                 | n       |            |               |                    |      |                  |         |
|----------------------------------------------------------------------------------------------------|---------|------------|---------------|--------------------|------|------------------|---------|
| Customer Part *                                                                                                 |         | 302771     |               |                    |      |                  |         |
| Supplier Part                                                                                                   |         |            |               |                    |      |                  |         |
| PO Number                                                                                                    |         | 5500033    | 7440000929051 |                    |      |                  |         |
| Line Item Inform                                                                                                | nation  |            |               |                    |      |                  |         |
| Ship Quantity                                                                                                   | 100     | 000 EA     |               | Net Weight         |      | <pre># 0.2</pre> | LB      |
| Lot No.                                                                                                    |         |            |               |                    |      |                  |         |
| CUM Shipped (YT                                                                                                 | p)      |            |               |                    |      |                  |         |
| 100 C 100 C 100 C 100 C 100 C 100 C 100 C 100 C 100 C 100 C 100 C 100 C 100 C 100 C 100 C 100 C 100 C 100 C 100 |         |            |               |                    |      |                  |         |
| Remarks                                                                                                    |         |            |               |                    |      |                  |         |
| Remarks                                                                                                    |         |            | View Requirem | nents              |      |                  |         |
| Remarks                                                                                                    |         |            | View Requirem | nents              |      |                  |         |
| Remarks<br>Requirements<br>Ship Qty                                                                             | Req Qty | Start Date | View Requiren | Shipped<br>to Date | Freq | Pull Signal      | Release |

**12.** The Shipper Line Item information opens. You can alter the Ship Quantity here.

| PO Number                                                      |                                       | 5                                                 | 50003374 | 40000929051   |                                                                  |                                 |                   |                             |
|----------------------------------------------------------------|---------------------------------------|---------------------------------------------------|----------|---------------|------------------------------------------------------------------|---------------------------------|-------------------|-----------------------------|
| Line Item Inform                                               | nation                                |                                                   |          |               |                                                                  |                                 |                   |                             |
| Ship Quantity                                                  | 500                                   | 000                                               | EA       |               | Net Weight                                                       |                                 | <pre>## 0.2</pre> | LB                          |
| Lot No.                                                        |                                       |                                                   |          |               |                                                                  |                                 |                   |                             |
| CUM Shipped (YTI                                               | p)                                    |                                                   |          |               |                                                                  |                                 |                   |                             |
|                                                                |                                       |                                                   |          |               |                                                                  |                                 |                   |                             |
| Remarks                                                        |                                       |                                                   |          |               |                                                                  |                                 |                   |                             |
| Remarks                                                        | Γ                                     |                                                   |          | View Pequirem | ante                                                             |                                 |                   |                             |
| Remarks                                                        |                                       |                                                   |          | View Requirem | ents                                                             |                                 |                   |                             |
| Remarks<br>Requirements                                        |                                       |                                                   |          | View Requirem | ents                                                             |                                 |                   |                             |
| Remarks<br>Requirements<br>Ship Qty                            | Req Qty                               | Start Date                                        |          | View Requirem | ents<br>Shipped<br>to Date                                       | Freq                            | Pull Signa        | l Release                   |
| Remarks<br>Requirements<br>Ship Qty<br>450                     | Req Qty<br>31,500                     | Start Date                                        | 3        | View Requirem | Shipped<br>to Date<br><u>31,050</u>                              | Freq<br>Daily                   | Pull Signa        | I Release                   |
| Remarks<br>Requirements<br>Ship Qty<br>450<br>42,450           | Req Qty<br>31,500<br>45,000           | Start Date<br>12-16-201<br>12-19-201              | 3        | View Requirem | ents<br>Shipped<br>to Date<br><u>31,050</u><br>2,550             | Freq<br>Daily<br>Daily          | Pull Signa        | I Release<br>49<br>49       |
| Remarks<br>Requirements<br>Ship Qty<br>450<br>42,450<br>54,000 | Req Qty<br>31,500<br>45,000<br>54,000 | Start Date<br>12-16-201<br>12-19-201<br>01-06-201 | 3        | View Requirem | ents<br>Shipped<br>to Date<br><u>31,050</u><br><u>2,350</u><br>0 | Freq<br>Daily<br>Daily<br>Daily | Pull Signa        | I Release<br>49<br>49<br>49 |

13. When you have made the necessary changes, click on the Save button

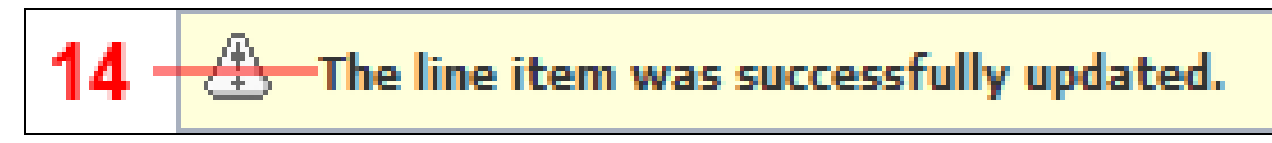

**14.** You should receive this message.

| SLAC                                                                                                    |                    |             | Dock                  |                  |      |
|----------------------------------------------------------------------------------------------------|--------------------|-------------|-----------------------|------------------|------|
| Pro Number                                                                                                    |                    |             | Test or Production    | Production       |      |
| Pro-forma/E                                                                                                    | BOL number         |             | Remarks               |                  |      |
| arrier                                                                                                    |                    |             |                       |                  |      |
| Route Code                                                                                                    |                    |             |                       |                  |      |
| iupplier Att                                                                                                    | ached Files        |             | Browse Attach         | File Delete File |      |
|                                                                                                    |                    | Edit        | AETC Request          |                  |      |
| ine Items.                                                                                                    |                    |             |                       |                  |      |
| ine Delet<br>tem                                                                                                    | te Customer Part N | umber Purch | iase Order            | Quantity Shipped | UofM |
| /                                                                                                    | 254644             | 5500        | 0337440000929051      | 600              | EA   |
| -                                                                                                    | 302771             | 5500        | 0337440000929051      | 100,000          | EA   |
| 1                                                                                                    | 393557             | 5500        | 0337440000929051      | 500              | EA   |
| And a second second sec |                    | Add Line H  | nem Delete Line Items |                  |      |
|                                                                                                    |                    | Add Line it | Derete Ente tients    |                  |      |

**15.** If you wish to delete a part from the shipment, click on the check box in the Delete column.

16. And click on the Delete Line Items button Delete Line Items

|      | Message from webpage                            |
|------|-------------------------------------------------|
|      | Are you sure you want to delete this line item? |
| 17 · | OK Cancel                                       |
| 17.  | Click on the OK button to confirm OK            |

|                        | le Number       |                                                    |       |                                                                             | Transport                                                | Ocean Vessel                                     |                  |
|------------------------|-----------------|----------------------------------------------------|-------|-----------------------------------------------------------------------------|----------------------------------------------------------|--------------------------------------------------|------------------|
| SCAC                   |                 |                                                    |       |                                                                             | Dock                                                     |                                                  |                  |
| Pro N                  | umber           |                                                    |       |                                                                             | Test or Production                                       | Production                                       |                  |
| Pro-fo                 | orma/BOL nu     | umber                                              |       |                                                                             | Remarks                                                  |                                                  |                  |
| Carrie                 | ы               |                                                    |       |                                                                             |                                                          |                                                  |                  |
| Route                  | e Code          |                                                    |       |                                                                             |                                                          |                                                  |                  |
| Suppli                 | ier Attached    | Files                                              | 1     |                                                                             | (Danuar ) Attach                                         | File Delete File                                 |                  |
|                        |                 |                                                    |       |                                                                             | Browse                                                   |                                                  |                  |
|                        |                 |                                                    |       | Edit                                                                        | AETC Request                                             |                                                  |                  |
|                        |                 |                                                    |       |                                                                             |                                                          |                                                  |                  |
| Line                   | Items           |                                                    |       |                                                                             |                                                          |                                                  |                  |
| Line  <br>Line<br>Item | ltems<br>Delete | Customer Part N                                    | umber | Purchase Or                                                                 | der                                                      | Quantity Shipped                                 | UofM             |
| Line  <br>Line<br>Item | Items<br>Delete | Customer Part No<br>254644                         | umber | Purchase Or<br>550003374                                                    | der<br>140000929051                                      | Quantity Shipped                                 | UofM             |
| Line  <br>Line<br>Item | Items Delete    | Customer Part N           254644           302771  | umber | Purchase Or<br>550003374<br>550003374                                       | der<br>40000929051<br>40000929051                        | Quantity Shipped<br>600<br>100,000               | UofM<br>EA<br>EA |
| Line<br>Line<br>Item   | Items Delete    | Customer Part No           254644           302771 | umber | Purchase Or           550003374           550003374           Add Line Item | der<br>140000929051<br>140000929051<br>Delete Line Items | Quantity Shipped           600           100,000 | UofM<br>EA<br>EA |
| Line I<br>Item         | Items<br>Delete | Customer Part No<br>254644<br>302771               | umber | Purchase Or<br>550003374<br>550003374<br>Add Line Item                      | der<br>140000929051<br>140000929051<br>Delete Line Items | Quantity Shipped 600 100,000                     | UofM<br>EA<br>EA |

18. If you wish to add a line item to the shipment, click Add Line Item button

| Supplier Parc                                                         |                                                                                                    |            | 254644   |                        |                                 |               |             |                            |
|-----------------------------------------------------------------------|----------------------------------------------------------------------------------------------------|------------|----------|------------------------|---------------------------------|---------------|-------------|----------------------------|
| Line Item Inf                                                         | formation                                                                                                    |            |          |                        |                                 |               |             |                            |
| Ship Quantity                                                         | 322                                                                                                    | EA         |          | 1                      | Net Weight 🛛 🕸                  | 0.0322        | LB          |                            |
| Pull Signal                                                           | <u> </u>                                                                                                    |            |          |                        |                                 |               |             |                            |
| Lot No.                                                               | Г.                                                                                                    |            |          |                        |                                 |               |             |                            |
|                                                                       | an commente de la commente de la commente de |            |          | _                      |                                 |               |             |                            |
| CUM Shipped                                                           | (YTD)                                                                                                    |            |          |                        |                                 |               |             |                            |
| CUM Shipped (<br>Remarks                                              | (YTD)                                                                                                    |            |          |                        |                                 |               |             |                            |
| CUM Shipped<br>Remarks<br>View Reg                                    | (YTD)                                                                                                    |            |          |                        |                                 |               |             |                            |
| CUM Shipped (<br>Remarks<br>View Reg<br>Requiremen                    | (YTD)                                                                                                    |            |          |                        |                                 |               |             | 01 to 2 o                  |
| CUM Shipped (<br>Remarks<br>View Req<br>Requiremen<br>Ship Qty        | (YTD)<br>quirements<br>ts<br>Req Qty                                                                                                    | Start Date | e        | End Date               | Shipped<br>to Date              | Freq          | Pull Signal | 01 to 2 o<br>Release       |
| CUM Shipped (<br>Remarks<br>View Rec<br>Requiremen<br>Ship Qty<br>222 | (YTD)<br>juirements<br>ts<br>Req Qty<br>300                                                                                                    | 5tart Date | e<br>014 | End Date<br>02-10-2014 | Shipped<br>to Date<br><u>78</u> | Freq<br>Daily | Pull Signal | 01 to 2 o<br>Release<br>43 |

19. Fill out all necessary fields for the part number you wish to add to the shipment and click on the

 $\ensuremath{\textcircled{O}}$  Printed copies of this document are considered to be UNCONTROLLED copies.

Add button Add

| SCAC         |              |                      |               | Dock               | 1                  |      |
|--------------|--------------|----------------------|---------------|--------------------|--------------------|------|
| Pro Nu       | umber        |                      |               | Test or Production | Production         |      |
| Pro-fo       | orma/BOL n   | umber                |               | Remarks            |                    |      |
| Carrie       | r            |                      |               |                    |                    |      |
| Route        | Code         |                      |               |                    |                    |      |
| Suppli       | ier Attached | Files                |               | Browse Attac       | h File Delete File |      |
|              |              |                      | Edit          | AETC Request       |                    |      |
| Line I       | Items        |                      |               |                    |                    |      |
| Line<br>Item | Delete       | Customer Part Number | Purchase Or   | der                | Quantity Shipped   | UofM |
| 1            |              | 254644               | 550003374     | 40000929051        | 600                | EA   |
| 1            |              | 254644               | 550003374     | 40000929051        | 322                | EA   |
| 1            |              | 302771               | 550003374     | 40000929051        | 100,000            | EA   |
|              |              | [                    | Add Line Item | Delete Line Items  |                    |      |
|              |              |                      |               |                    |                    |      |

20. You can also print the Shipping Documents before you publish the shipper. Click on the Print Shipping Documents button Print Shipping Documents

| Kanban                                | Shipments Select Do        | ocument Type   |                              |                            |
|---------------------------------------|----------------------------|----------------|------------------------------|----------------------------|
| Supplier Managed<br>Inventory         | Shipper                    |                |                              |                            |
| Shipments                             |                            |                |                              |                            |
| Create Shipper                        | Facility Information       |                |                              |                            |
| View Shippers                         | Facility                   | Smithville     |                              |                            |
| View ASNs                             | Ship To                    | WALKER MANUFAC | TURING - SMITHVILLE          |                            |
| Shipper History<br>View AETC Requests | Shipper Header Information | on             |                              |                            |
| Fulfillment Updates                   | Shipper Number             | 4204           | Ship Date & Time             | 03-13-2014 11:20:54 AM EDT |
| Reprint/Purge Labels                  | Freight                    | Collect        | Expected Arrival Date & Time | 03-13-2014 12:20:54 PM EDT |
| Global Track & Trace                  | AETC                       |                | AETC Responsibility          |                            |
| Receipts                              | Vehicle Number             |                | Transport                    | Ocean Vessel               |
| CUM Management                        | Route Code                 |                | Dock                         |                            |
| Delivery Performance                  | SCAC                       |                | Ship From                    | Branam Fastening Systems   |
| Reports                               | Test or Production         | PROD           | Pro Number                   |                            |
| Communications                        | Remarks                    |                |                              |                            |
| Security                              | Generate Document          |                |                              |                            |
| Preferences                           | Document Type              |                |                              |                            |
| Setup                                 | bocument rype              |                | Packing List: North America  | • f                        |
| BHelp                                 |                            |                | Generate Document            |                            |
|                                       |                            |                |                              |                            |

**21.** Click on the Print button on the SupplyWEB toolbar

| e Print                                                                                 |                           |
|-----------------------------------------------------------------------------------------|---------------------------|
| General Options                                                                         |                           |
| Select Printer<br>MON5033 on tamon010<br>MON5059 on tamon010<br>PDFill PDF&Image Writer |                           |
| •                                                                                       |                           |
| Status: Ready                                                                           | Print to file Preferences |
| Location:<br>Comment:                                                                   | Find Printer              |
| Page Range     All     Selection     Current Base                                       | Number of copies: 1       |
| Pages:                                                                                  | Collate                   |
| page range. For example, 5-12                                                           |                           |
| P                                                                                       | rint Cancel Apply         |
| 15                                                                                      |                           |

**22.** And then confirm by clicking on the Print button **Print**.

| ±Demand                                  |                                                                       |                                                                              |                                                             |                                                  |                                                                                |
|------------------------------------------|-----------------------------------------------------------------------|------------------------------------------------------------------------------|-------------------------------------------------------------|--------------------------------------------------|--------------------------------------------------------------------------------|
| 🗄 Kanban                                 | Shipments Select Do                                                   | ocument Type                                                                 |                                                             |                                                  |                                                                                |
|                                          | Shipper                                                               |                                                                              |                                                             |                                                  |                                                                                |
| Shipments                                |                                                                       |                                                                              |                                                             |                                                  |                                                                                |
| Create Shipper                           | Facility Information                                                  |                                                                              |                                                             |                                                  |                                                                                |
| View Shippers                            | Facility                                                              | Smithville                                                                   |                                                             |                                                  |                                                                                |
| View ASNs<br>Shipper History             | Ship To                                                               | WALKER MANUFACTU                                                             | RING - SMITHVILLE                                           |                                                  |                                                                                |
| View AETC Requests                       | Shipper Header Information                                            | on                                                                           |                                                             |                                                  |                                                                                |
| Fulfillment Updates                      | Shipper Number                                                        | 4204                                                                         | Ship Date & Time                                            |                                                  | 03-13-2014 11:20:54 AM EDT                                                     |
| Reprint/Purge Labels                     | Freight                                                               | Collect                                                                      | Expected Arrival Da                                         | te & Time                                        | 03-13-2014 12:20:54 PM EDT                                                     |
| Global Track & Trace<br>Shipping History | AETC                                                                  |                                                                              | AETC Responsibility                                         |                                                  |                                                                                |
| 1 Receipts                               | Vehicle Number                                                        |                                                                              | Transport                                                   |                                                  | Ocean Vessel                                                                   |
| ±CUM Management                          | Route Code                                                            |                                                                              | Dock                                                        |                                                  |                                                                                |
| Delivery Performance                     | SCAC                                                                  |                                                                              | Ship From                                                   |                                                  | Branam Fastening Systems                                                       |
| EReports                                 | Test or Production                                                    | PROD                                                                         | Pro Number                                                  |                                                  |                                                                                |
| Dommunications                           | Remarks                                                               |                                                                              |                                                             |                                                  |                                                                                |
| Esecurity                                | Generate Document                                                     |                                                                              |                                                             |                                                  |                                                                                |
| Preferences                              | Document Tune                                                         |                                                                              |                                                             |                                                  |                                                                                |
| ÐSetup                                   | bocument Type                                                         |                                                                              | Packing List: North                                         | America                                          | •                                                                              |
| ±Help                                    |                                                                       |                                                                              | Generate Document                                           |                                                  |                                                                                |
|                                          | Copyright © 2009 Infor. All rights subsidiaries. All rights reserved. | reserved. The word and design mark<br>All other trademarks listed herein are | s set forth herein are tradem the property of their respect | This docume<br>locument: http:<br>rinter: MON503 | ent was sent to the printer A 3<br>://taitc220/supplyWeb/shi<br>33 on tamon010 |

**23.** Click on the Back button in the toolbar to return to the shipper .

|              |              |                                                                         | Dock                                                                                                    |                   |                                        |                        |
|--------------|--------------|-------------------------------------------------------------------------|----------------------------------------------------------------------------------------------------|-------------------|----------------------------------------|------------------------|
| Pro N        | umber        |                                                                         | Test or Pro                                                                                                    | duction           | Production                             |                        |
| Pro-f        | orma/BOL n   | umber                                                                   | Remarks                                                                                                    |                   |                                        |                        |
| Carrie       | r            |                                                                         |                                                                                                    |                   |                                        |                        |
| Route        | Code         |                                                                         |                                                                                                    |                   |                                        |                        |
| Suppl        | ier Attached | Files                                                                   |                                                                                                    | Attack File       | Datata File                            |                        |
| Suppi        |              |                                                                         | Brov                                                                                                    | Attach File       | Delete File                            |                        |
|              |              |                                                                         | Edit AETC Request                                                                                                    |                   |                                        |                        |
|              |              |                                                                         |                                                                                                    |                   |                                        |                        |
| Line         | Items        |                                                                         |                                                                                                    |                   |                                        |                        |
|              |              |                                                                         |                                                                                                    |                   |                                        |                        |
| Line<br>Item | Delete       | Customer Part Number                                                    | Purchase Order                                                                                                    |                   | Quantity Shipped                       | UofM                   |
| Line<br>Item | Delete       | Customer Part Number<br>254644                                          | Purchase Order 55000337440000929051                                                                                                    | L                 | Quantity Shipped                       | UofM<br>EA             |
| Line<br>Item | Delete       | Customer Part Number           254644           254644                  | Purchase Order           55000337440000929051           55000337440000929051                                                               | L                 | Quantity Shipped<br>600<br>322         | UofM<br>EA<br>EA       |
| Line<br>Item | Delete       | Customer Part Number           254644           254644           302771 | Purchase Order           55000337440000929051           55000337440000929051           55000337440000929051           55000337440000929051 | LL                | Quantity Shipped 600<br>322<br>100,000 | UofM<br>EA<br>EA<br>EA |
| Line<br>Item | Delete       | Customer Part Number           254644           254644           302771 | Purchase Order           55000337440000929051           55000337440000929051           55000337440000929051           Add Line Item        | L<br>L<br>e Items | Quantity Shipped 600<br>322<br>100,000 | UofM<br>EA<br>EA<br>EA |
| Line<br>Item | Delete       | Customer Part Number           254644           254644           302771 | Purchase Order           55000337440000929051           55000337440000929051           55000337440000929051           Add Line Item        | L<br>L<br>e Items | Quantity Shipped 600<br>322<br>100,000 | UofM<br>EA<br>EA<br>EA |

 $\ensuremath{\textcircled{}}\xspace^{-1}$  Printed copies of this document are considered to be UNCONTROLLED copies.

# 24. When ready to sent the ASN, click on the Validate button

| Shipper                                                                   |                                                                                |                    |                                                                                       |                                                                                       |
|---------------------------------------------------------------------------|--------------------------------------------------------------------------------|--------------------|---------------------------------------------------------------------------------------|---------------------------------------------------------------------------------------|
| Shipping Information                                                      |                                                                                |                    |                                                                                       |                                                                                       |
| Facility                                                                  | Ship To                                                                        |                    | Supplier                                                                              | Ship From                                                                             |
| Smithville<br>645 E. Broad Street<br>Smithville,TN 37166<br>UNITED STATES | WALKER MANUFACT<br>645 E. Broad Street<br>Smithville,TN 37166<br>UNITED STATES | URING - SMITHVILLE | Branam Fastening Systems<br>7864 Root Road<br>N. Ridgeville,OH 44039<br>UNITED STATES | Branam Fastening Systems<br>7864 Root Road<br>N. Ridgeville,OH 44039<br>UNITED STATES |
| Header Information                                                        |                                                                                |                    |                                                                                       |                                                                                       |
| Shipper Number                                                            | 4204                                                                           | Shi                | ip Date & Time                                                                        | 03-13-2014 11:20:54 AM EDT                                                            |
| Freight                                                                   | Collect                                                                        | Exp                | pected Arrival Date & Time                                                            | 03-13-2014 12:20:54 PM EDT                                                            |
| AETC                                                                      |                                                                                | AE                 | TC Responsibility                                                                     |                                                                                       |
| Vehicle Number                                                            |                                                                                | Тга                | ansport                                                                               | Ocean Vessel                                                                          |
| SCAC                                                                      |                                                                                | Doe                | ck                                                                                    |                                                                                       |
| Pro Number                                                                |                                                                                | Tes                | st or Production                                                                      | Production                                                                            |
|                                                                           |                                                                                | 1957               |                                                                                       |                                                                                       |

**25.** You should receive a similar message at the top of your screen.

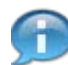

If you get a message that alerts you that the Net Weight information is missing, please follow steps <u>28</u> to <u>31</u>. New Part Numbers will require these steps to be followed. The system will remember the entered information for future ASNs.

| SCAC                 |                |                                                                         |                                                                                                    | Dock                                                                  |                                                                |                        |
|----------------------|----------------|-------------------------------------------------------------------------|----------------------------------------------------------------------------------------------------|-----------------------------------------------------------------------|----------------------------------------------------------------|------------------------|
| Pro N                | umber          |                                                                         |                                                                                                    | Test or Production                                                    | Production                                                     |                        |
| Pro-f                | orma/BOL n     | umber                                                                   |                                                                                                    | Remarks                                                               |                                                                |                        |
| arrie                | r              |                                                                         |                                                                                                    |                                                                       |                                                                |                        |
| Route                | Code           |                                                                         |                                                                                                    |                                                                       |                                                                |                        |
| Suppl                | ier Attached   | Files                                                                   |                                                                                                    |                                                                       |                                                                |                        |
|                      |                |                                                                         |                                                                                                    | Browse Attach Fi                                                      | Delete File                                                    |                        |
|                      |                |                                                                         | Edit                                                                                                    | AETC Request                                                          |                                                                |                        |
|                      |                |                                                                         |                                                                                                    |                                                                       |                                                                |                        |
|                      |                |                                                                         |                                                                                                    |                                                                       |                                                                |                        |
| Line                 | tems           |                                                                         |                                                                                                    |                                                                       |                                                                |                        |
| Line<br>Line<br>Item | tems<br>Delete | Customer Part Number                                                    | Purchase Ord                                                                                                    | ler                                                                   | Quantity Shipped                                               | Uofi                   |
| Line<br>Line<br>Item | Delete         | Customer Part Number<br>254644                                          | Purchase Ord                                                                                                    | ler<br>40000929051                                                    | Quantity Shipped                                               | Uofi<br>EA             |
| Line<br>Line<br>Item | Delete         | Customer Part Number           254644           254644                  | Purchase Ord           550003374           550003374                                                                     | ler<br>40000929051<br>40000929051                                     | Quantity Shipped 600                                           | Uoff<br>EA<br>EA       |
| Line<br>Item         | Delete         | Customer Part Number           254644           254644           302771 | Purchase Ord           550003374           550003374           550003374           550003374                             | ler<br>40000929051<br>40000929051<br>40000929051                      | Quantity Shipped           600           322           100,000 | Uoff<br>EA<br>EA<br>EA |
| Line<br>Item         | Delete         | Customer Part Number           254644           254644           302771 | Purchase Ord           550003374           550003374           550003374           4000000000000000000000000000000000000 | ler<br>40000929051<br>40000929051<br>40000929051<br>Delete Line Items | Quantity Shipped           600           322           100,000 | Uoff<br>EA<br>EA<br>EA |
| Line<br>Item         | Delete         | Customer Part Number           254644           254644           302771 | Purchase Ord           5500033744           5500033744           5500033744           Add Line Item                      | ler<br>40000929051<br>40000929051<br>40000929051<br>Delete Line Items | Quantity Shipped           600           322           100,000 | Uofi<br>EA<br>EA<br>EA |

26. Click on the Publish button Publish

The shipper was published and an ASN is being sent. If you have setup host and document profiles to receive copies of your ASNs, view the File Status to verify the file transfer.

**27.** Again, you should receive a similar message at the top of your screen. The shipper has now been published as an ASN and is sent to the appropriate plant. You have successfully created the ASN and are finished.

| SCAC                   |                 |                                                                      |     |                                                                                        | Dock                                                |                                                                  |                        |
|------------------------|-----------------|----------------------------------------------------------------------|-----|----------------------------------------------------------------------------------------|-----------------------------------------------------|------------------------------------------------------------------|------------------------|
| Pro N                  | lumber          |                                                                      |     |                                                                                        | Test or Production                                  | Production                                                       |                        |
| Pro-fo                 | forma/BOL n     | umber                                                                |     |                                                                                        | Remarks                                             |                                                                  |                        |
| Carrie                 | er              |                                                                      |     |                                                                                        |                                                     |                                                                  |                        |
| Route                  | e Code          |                                                                      |     |                                                                                        |                                                     |                                                                  |                        |
| Suppli                 | lier Attached   | Files                                                                |     | Edit                                                                                   | Browse Attac                                        | h File Delete File                                               |                        |
| 19111111               |                 |                                                                      |     |                                                                                        |                                                     |                                                                  |                        |
| Line                   | Items           |                                                                      |     |                                                                                        |                                                     |                                                                  |                        |
| Line I<br>Line<br>Item | ltems<br>Delete | Customer Part Nur                                                    | ber | Purchase 0                                                                             | Irder                                               | Quantity Shipped                                                 | UofM                   |
| Line I<br>Line<br>Item | Items<br>Delete | Customer Part Nur<br>254644                                          | ber | Purchase 0                                                                             | 9 <b>rder</b><br>9440000929051                      | Quantity Shipped                                                 | UofM<br>EA             |
| Line I<br>Line<br>Item | Items Delete    | Customer Part Nur           254644           302771                  | ber | Purchase 0           55000337           55000337                                       | <b>Prder</b><br>440000929051<br>440000929051        | Quantity Shipped<br>600<br>50,000                                | UofM<br>EA<br>EA       |
| Line I<br>Line<br>Item | Items Delete    | Customer Part Nur           254644           302771           393557 | ber | Purchase 0           55000337           55000337           55000337           55000337 | <b>Irder</b> 440000929051 440000929051 440000929051 | Quantity Shipped           600           50,000           50,000 | UofM<br>EA<br>EA<br>EA |

**28.** If you need to enter the Net Weight, click on the Pencil icon next to the corresponding part number

| Shipper Lin      | e Item  |             |                      |              |                    |          |             |         |  |
|------------------|---------|-------------|----------------------|--------------|--------------------|----------|-------------|---------|--|
| Part Information | n       |             |                      |              |                    |          |             |         |  |
| Customer Part *  |         | 254644      |                      |              |                    |          |             |         |  |
| Supplier Part    |         |             |                      |              |                    |          |             |         |  |
| PO Number        |         |             | 55000337440000929051 |              |                    |          |             |         |  |
| Line Item Inform | nation  |             |                      |              |                    |          |             |         |  |
| Ship Quantity    |         | 600 EA      |                      | Net Weig     | Net Weight *       |          | ]           |         |  |
| Lot No.          |         |             |                      |              |                    |          |             |         |  |
| CUM Shipped (YTI | D)      |             |                      |              |                    |          |             |         |  |
| Remarks          |         | [           |                      |              |                    |          | -           |         |  |
|                  |         |             |                      | View Require | ments              |          |             |         |  |
|                  |         |             |                      | then Require |                    |          |             |         |  |
| Requirements     |         |             |                      |              |                    |          |             |         |  |
| Ship Qty         | Req Qty | Start Da    | te                   | End Date     | Shipped<br>to Date | Freq     | Pull Signal | Release |  |
| 600              | 2,      | 500 10-21-2 | 2014                 | 10-21-2014   | 1,4                | 22 Daily |             | 43      |  |

**29.** As required, complete/review the following fields:

| Field      | R/O/C    | Description                                                                                                    |
|------------|----------|----------------------------------------------------------------------------------------------------|
| Net Weight | Required | Change the value in the Net Weight field from<br>'0' to anything between the value of 0.000001<br>and 999999999999999999999999999999999999 |
|            |          | Example:<br>1                                                                                                    |

| Customer Part *   |          | 254644     | 254644               |                    |            |             |         |  |  |
|-------------------|----------|------------|----------------------|--------------------|------------|-------------|---------|--|--|
| Supplier Part     |          |            |                      |                    |            |             |         |  |  |
| PO Number         |          | 5500033    | 55000337440000929051 |                    |            |             |         |  |  |
| Line Item Inform  | nation   |            |                      |                    |            |             |         |  |  |
| Ship Quantity 600 |          | EA         |                      | Net Weight         | Net Weight |             | LB      |  |  |
| Lot No.           | <b>_</b> |            |                      |                    |            |             |         |  |  |
| CUM Shipped (YTD) |          |            |                      |                    |            | 1.00        |         |  |  |
| Remarks           | [        |            |                      |                    |            |             |         |  |  |
|                   |          |            | View Requireme       | nts                |            |             |         |  |  |
| Requirements      |          |            |                      |                    |            |             |         |  |  |
| Ship Qty          | Req Qty  | Start Date | End Date             | Shipped<br>to Date | Freq       | Pull Signal | Release |  |  |
| 600               | 2,500    | 10-21-2014 | 10-21-2014           | 1,422              | Daily      |             | 43      |  |  |

**30.** Click on the Save button Save

| Shipper                                                                                                   |         |                                                                       |      |                                                                                       |                                                                                         |
|----------------------------------------------------------------------------------------------------|---------|-----------------------------------------------------------------------|------|---------------------------------------------------------------------------------------|-----------------------------------------------------------------------------------------|
| Shipping Information                                                                                      |         |                                                                       |      |                                                                                       |                                                                                         |
| Facility                                                                                                  | Ship To |                                                                       |      | Supplier                                                                              | Ship From                                                                               |
| Smithville WALKER<br>645 E. Broad Street 645 E. E<br>Smithville,TN 37166 Smithvil<br>UNITED STATES UNITED |         | RMANUFACTURING - SMITHVILLE<br>Broad Street<br>Ile,TN 37166<br>STATES |      | Branam Fastening System<br>7864 Root Road<br>N. Ridgeville, OH 44039<br>UNITED STATES | s Branam Fastening Systems<br>7864 Root Road<br>N. Ridgeville,OH 44039<br>UNITED STATES |
| Header Information                                                                                        |         |                                                                       |      |                                                                                       |                                                                                         |
| Shipper Number                                                                                            |         | 4232                                                                  | Ship | Date & Time                                                                           | 01-14-2015 02:14:03 PM EST                                                              |
| Freight                                                                                                   |         | Collect                                                               | Exp  | ected Arrival Date & Time                                                             | 01-14-2015 03:14:03 PM EST                                                              |
| AETC                                                                                                    |         |                                                                       | AET  | C Responsibility                                                                      |                                                                                         |
| Vehicle Number                                                                                            |         |                                                                       | Trar | isport                                                                                | Ocean Vessel                                                                            |
| SCAC                                                                                                    |         |                                                                       | Doc  | k                                                                                     |                                                                                         |
| Pro Number                                                                                                |         |                                                                       | Test | t or Production                                                                       | Production                                                                              |
| Pro-forma/BOL number                                                                                      |         |                                                                       | Ren  | arks                                                                                  |                                                                                         |
| Carrier                                                                                                   |         |                                                                       |      |                                                                                       |                                                                                         |

 $\ensuremath{\textcircled{O}}$  Printed copies of this document are considered to be UNCONTROLLED copies.

**31.** You should see a message at the top that indicates it was updated successfully

The line item was successfully updated. Repeat steps  $\underline{28}$  to  $\underline{31}$  for all part numbers requiring this update. When finished, return to step  $\underline{24}$ .

# Result

You have successfully created a shipper against Tenneco's demand, and published that shipper as an ASN.